# 设备管理系统-车间实施流程

## 1.1. 设备导入

### 1.1.1 导入前的准备

设备导入前需根据模板信息在资产管理--基础配置中进行查看是否有该设备类型、设备位置是否进行提前配置完毕,没有的话进行提前配置在进行导入以防报错。自定义类型,标注:一般性生产设备,计量设备,特种设备。如图所示:

| 设备名称                                                                                                    | 设备编号    | 设备位置                                        | 设备型号                                      | 设备等级                       | 设备类型                                  | 自定义类型                                           | 购置日期                                | 投用日期                         | 使用寿命(单位:年                                       | ) 是否子                        |
|----------------------------------------------------------------------------------------------------|---------|---------------------------------------------|-------------------------------------------|----------------------------|---------------------------------------|-------------------------------------------------|-------------------------------------|------------------------------|-------------------------------------------------|------------------------------|
| 压力泵(为<br>样例数据,<br>勿删,请参<br>考该条数<br>据)                                                                                                    | YLB-001 | 丙五车间                                        | yhlh                                      | A级                         | 压力泵                                   | 计量设备                                            | 2020-07-14                          | 2020-08-15                   | 5                                               | 產                            |
| C                                                                                                    |         | <u>ن</u>                                    |                                           |                            |                                       |                                                 | -                                   | 设备大师                         | 『 详情大屏 维保大屏 仓库大师                                | F 超级管理员                      |
| <ul> <li>□ 近代管理</li> <li>□ 工作台管理</li> <li>☆ 车间大用</li> <li>◆ 初始化导入</li> <li>○ 市北管理</li> <li>○ 市北管理</li> <li>○ 納州管理</li> <li>基礎動置</li> <li>送路位置</li> <li>送路位置</li> <li>2部位类別</li> </ul> |         | ×曜字:<br>+ 10年<br>中号<br>+ 1<br>父留美別新作<br>+ 3 |                                           | 的<br>称<br>车-非物种设备<br>全震温度计 | 这种设备,以                                | <u></u> 単語                                      | 字母 8<br>7<br>又类型要进行境<br>7           | ≝ 排<br>送 1<br>写再进行导♪<br>送 2  | 序 投<br>王音   修改<br>王音   修改<br>王音   修改<br>王音   修改 | 作<br>部除:复制<br>影除:复制<br>影除:复制 |
| <ul> <li>ス 通知管理</li> <li>目 工作台管理</li> <li>舎 车间大屏</li> </ul>                                                                                                    | ~       | 关键字: [<br>+ 新聞                              | 遺輸入名称/編編<br><b>스 당出</b>                   | щ<br>ц                     | Ŀ                                     | 完位盖关型: 第355章                                    |                                     | × (言词                        | 主 1975 000 2000 000 600 600 000                 |                              |
| 會初始化导入<br>◎ 审批管理<br>₩ 前期管理                                                                                                    | Ŭ,      | • B選                                        | <sup>案0</sup> 器<br>序号 编码<br>入之前需进<br>1 85 | 名称<br>行查看是否<br>丙类车间五       | ま<br>日 <mark>经提前录入</mark><br>I (1機) ゴ | ₩型 父子关联编码<br><mark> 设备位置,没有</mark><br>¥间 001001 | 推序 上层<br>的话进行提前录<br>1 <sup>龙岩</sup> | 位置                           | 备注 操作<br>查看 修改                                  | (<br>)<br>( 复制               |
| ⑦ 資产管理<br>基础配置<br>设备位置                                                                                                    | *       |                                             | 2 12<br>3 1                               | 时代思康<br>龙岩思康               | 7<br>7                                | E 002                                           | 1                                   | 大同王(1課)                      | 童者 修改                                           |                              |
| 设备类型<br>部位关别<br>设备台账                                                                                                    | v       |                                             | 4 F1<br>5 B52                             | 一接                         | ti (2接) 兰                             | 委展 001001001<br>年间 001002                       | 1 丙类<br>1 龙岩                        | <u>年间五(1</u> 楼)<br>思康<br>共 5 |                                                 | 【 复制<br>【 复制<br>10 条/页∨      |

### 1.1.2 进行导入

在资产管理--总台账中进行导入。如图所示:

| 🖻 审批管理   |      |    |     |               |      |          |       |         |       |       |      |        |      |    |
|----------|------|----|-----|---------------|------|----------|-------|---------|-------|-------|------|--------|------|----|
| 040 前期管理 |      | 关键 | 字:  | 名称/设备新        | 5    | 设备旧号:    | 设备旧号  |         | 设备等级: | 请选择   | ~    | 自定义类型: |      | ~  |
| ☑ 资产管理   |      | 规格 | 型号: | 规格型号          |      | 设备位置:    | 请选择   | ~       | 生产商:  | 生产商名称 |      | 设备类型:  | 请选择  |    |
| 基础配置     |      | 设备 | 状态: | 请选择           | ×    | 主子设备:    | 请选择   | ~       | 查询    | 重置    |      |        |      |    |
| 设备台账     | _    |    | 新增  | 1 票出          | し新増売 | کار اللہ | ₩#TED | 重新生成二维码 |       |       |      |        |      | \$ |
| 总台账      |      |    | -   | <b>R</b> 0 00 |      |          |       |         |       |       |      |        |      |    |
| 位置台账     |      |    |     | \$:0 88       |      |          |       |         |       |       |      |        |      |    |
| 状态台账     |      |    |     | 序号            | 设备编号 | 设备名称     |       | 设备旧号    | ig    | 备类型   | • 状态 |        | 操作   |    |
| 自定义类型    | 26台账 |    |     |               |      |          |       |         |       |       |      |        |      |    |
| 部位台账     |      |    |     | 1             |      | 双金属温     | 度计5   | TG19011 | XX    | 金属温度计 | 使用中  |        | 操作 ∨ |    |
| 子设备台频    | ¥    |    |     | 2             |      | 双金属温     | 度计6   | TG19012 | 双     | 金属温度计 | 使用中  |        | 操作 > |    |
| 备件台账     |      |    |     |               |      |          |       |         |       |       |      |        |      | -  |
| 保养台账     |      |    |     | 3             |      | 双金属温     | 度计7   | TG19013 | 双     | 金属温度计 | 使用中  |        | 操作 v |    |

### 1.2. 人员配置

维修涉及的角色有:报修人、工程师、班组长、区域负责人;可在系统管理
 --角色管理中进行查看各种角色,根据实际情况的角色分配进行增加不同角
 色的用户。(这些角色已经提前配置好,使用人员可以直接使用即可)

| And Add I I and Add | 画                                                  |                         | 设备大屏 询 | 情大屏 继保大屏          | 仓库大屏 超     | 國級管理员 |
|---------------------|----------------------------------------------------|-------------------------|--------|-------------------|------------|-------|
| 四 盘点管理 ~            |                                                    |                         |        |                   |            |       |
| 口 资料管理 🛛 🗸          | 法加中户                                               | ~                       | aa. 🗇  |                   |            |       |
| ④ 报表管理 ~            | <ul> <li>▶ 维修忠部 /☆ルロH/广</li> <li>▶ 保养部门</li> </ul> | ^                       | 用巴: 明  |                   |            |       |
| ム 自定义管理 🏻 🗸         | <ul> <li>維修部门1 * 用户名:</li> </ul>                   |                         |        |                   |            |       |
| ◎系統管理 ▲             | * 姓名:                                              |                         |        |                   |            |       |
| 部门管理                | (古田 ) 日·                                           |                         |        |                   |            |       |
| 用户管理                | 使用鲜椒製                                              | 依据头际情况进行选择用巴, 从间设新增的用户复 | 部箱 状   | 11)11X PIQ<br>态   | 操作         |       |
| 角色管理                | 盘D存在:                                              |                         |        | 正常修改              | 冻结 重置密码    |       |
| 菜单管理                | *角色:                                               |                         |        | 正常修改              | 冻结 重置密码    |       |
| 数据字典                |                                                    | 报修审核                    |        | 77 min 107 min    |            |       |
| 系统日志                | 是否超级管理员:                                           | 维修人员                    |        | 1276 <b>19</b> 0X | ///// 里直公的 |       |
|                     |                                                    | 普通用户                    |        | 正常 修改             | 冻结重置密码     |       |
| 系统参数配置              | * 选择部时」:                                           | 派工人员                    |        | T 316 - 37-54     |            |       |
| 故障类别                |                                                    | 仓库管理-分管理员               | •      | 止滞 16以            | /形石 里西密的   |       |
| 定时任务                |                                                    | 仓库管理员 维修-普通             |        | 正常 修改             | 冻结 重置密码    |       |
| 群泪管理                |                                                    | 维修管理员 ▼ 保存              |        | 正常修改              | 冻结 重置密码    | 0     |

- 其他角色根据实际情况在进行查看及新增用户即可。
- 若要进行新增部门,要知道有哪些部门,每个大部门需要有哪些小部门,在 系统管理-->部门管理中设置。这里值得一提的是,要进行选择部门标识和部 门性质,比如说:维修流程新增部门进行如下的操作,如图所示:

| 口 资料管理 🗸                                  |                                  |                          |                  |                     |                                | 收留人开 许得人                 | 肝 潮迷人肝 凶冲ノ   | ₩ 超秋喜班店      |
|-------------------------------------------|----------------------------------|--------------------------|------------------|---------------------|--------------------------------|--------------------------|--------------|--------------|
| ◎ 报表管理 ~                                  |                                  |                          | ****             |                     |                                |                          |              |              |
| ☆ 自定义管理 →                                 | 添加                               | 新增维修                     | 部门时接<br>辑部门      | 如图所示进行<br>\         | 1)选择部门性质、音                     | 例」标识,注意:新增               | 元的将部门编       | 的进行复制        |
| ② 系统管理 ^                                  | 金维修总                             | 部<br>一号                  |                  |                     |                                |                          |              |              |
| 部门管理                                      | 维特                               | 部三号                      |                  | 部门编码:               | 6316b690107dea2d5027           | 9843                     |              | _            |
| 用户管理                                      | <ul><li>维修</li><li>保养部</li></ul> | )<br>()                  |                  | 父部门:                | 维修总部                           |                          |              | Ŕ            |
| 角色管理                                      | ▶ 维修部                            | (D1                      |                  | * 名称:               | 维修部三号                          |                          |              |              |
| 菜单管理                                      |                                  |                          |                  | - 97/714-96         |                                |                          |              |              |
| 数据字典                                      |                                  |                          |                  | * 百时 川土政:           |                                |                          |              |              |
| 系统日志                                      |                                  |                          |                  | * 部门标识:             | 现场维修组                          | ~                        |              |              |
| 系统参数配置                                    |                                  |                          |                  | * 类型:               | <ul> <li>公司 () 明能部门</li> </ul> |                          |              | -            |
| 故障关别                                      |                                  |                          |                  | 维修帝害人:              |                                |                          |              |              |
| 定时任务                                      |                                  |                          |                  |                     |                                |                          |              |              |
| 群组管理                                      |                                  |                          |                  | 币种:                 | 人民币                            | ~                        |              |              |
|                                           |                                  |                          |                  |                     |                                |                          |              |              |
| 2 密整時間 >                                  |                                  |                          | 举刑么              |                     |                                |                          |              |              |
| ○ (1) (1) (1) (1) (1) (1) (1) (1) (1) (1) |                                  | 类型                       | 称                | 标识                  |                                | 值                        | 名称           | 操作           |
| ◇ 人 自定义管理 ✓                               |                                  | ACTIVITI_USER_MODEL_TYPE | 审批人<br>品         | START_USER_DEPT_    | ROLE                           | 4                        | 发起人部门<br>角色  | 修改复制删除       |
| ③ 系統管理 ^                                  |                                  |                          | 会社人              |                     |                                |                          | 安む人参四        | idaah ter    |
| 部门管理                                      |                                  | ACTIVITI_USER_MODEL_TYPE | 员                | START_USER_DEPT_    | ROLES                          | 5                        | 多个角色         | 制删除          |
| 用户管理                                      |                                  | ACTIVITI_USER_MODEL_TYPE | <b>南批</b> 人<br>品 | DEPT_ROLE           |                                | 6                        | 指定部门角        | 修改复          |
| 角色管理                                      |                                  | 在系统管理记得更进行               | 数据字              | 典中搜索维修部             | 的集合,选择已有                       | 的进行复制将编码进行               | 行替换即可,       | 新增完之后        |
| 菜单管理                                      |                                  | ACTIVITI_USER_MODEL_TYPE | 员                | DEPT_ROLES          |                                | 7                        | 描定的1多<br>个角色 | 修改 复<br>制 删除 |
| 数据字典                                      |                                  | ACTIVITI_USER_MODEL_TYPE | 审批人<br>早         | N_DEPT_ROLES        |                                | 8                        | 无部门多个        | 修改复制副标合      |
| 系统日志                                      |                                  |                          | 10.000           |                     | _                              |                          | ALC          |              |
| 系統参数配置                                    |                                  | REPAIR_DEPT_CATEGORY     | 維修部<br>门集合       | REPAIR_ONE          |                                | 629ec2f46f900a3658c47274 | 维修部—号        | 制删除          |
| 故隨类别                                      |                                  | REPAIR_DEPT_CATEGORY     | 维修部              | REPAIR_TWO          |                                | 62a077aaa7046b2e7c115b0e | 维修部二号        | 修改复          |
| 定时任务                                      |                                  |                          | 「」要合             |                     |                                |                          |              | 100 EEEE     |
|                                           |                                  | SYS DEPT CODE            | 部门标              | SVS DEPT CODE D     | FFALIIT                        | DEFAILIT                 | Efil         | 修改复          |
|                                           |                                  |                          |                  |                     |                                |                          |              |              |
|                                           |                                  | AC                       | _                |                     |                                | _                        | 指定部门角色       | 修改 复制制除      |
| 》报表管理 ~                                   |                                  | 所属公                      | 2类型: 请           | 选择                  | ~                              |                          | 指去部门条        | 修改复          |
| ,自定义管理 ~                                  |                                  | AC<br>是召                 | 昏父美:             |                     |                                |                          | 个角色          | 制删除          |
| 系统管理 •                                    |                                  | AC .                     | 类型: RE           | PAIR_DEPT_CATEGORY  |                                |                          | 无部门多个角色      | 修改 复<br>制 删除 |
| 部门管理                                      |                                  |                          |                  |                     |                                |                          |              | 1027 ET 10   |
| 用户管理                                      |                                  | RE * 类型                  | 四名称: 维           | 修部门集合               |                                | 6f900a3658c47274         | 维修部一号        | 制删除          |
| 角色管理                                      |                                  | RE                       | • 标识: RE         | PAIR_TWO            |                                | a7046b2e7c115b0e         | 维修部二号        | 修改复制制除       |
| 菜单管理                                      |                                  |                          | 名称: 進            | 修部三号                |                                |                          |              |              |
| 数据字典                                      |                                  | SY                       | # NK #11         | the as              | 这里进行替换即                        | D可                       | 服代认          | 制删除          |
| 系统日志                                      |                                  | * (j                     | ■失型: 字           | 17 <b>0</b>         | ~                              | ANG_WEI_XIU_ZU           | 现场维修组        | 修改复          |
| 系统参数配置                                    |                                  |                          | *值: 63           | 16b690107dea2d50279 | 843                            |                          |              | ACCESS OF A  |
| 故嬉送别                                      |                                  | SY .                     | 排序: 2            |                     | _                              | NEI_WEI_XIU_ZU           | 生产线          | 修改复制删除       |
| 定时任务                                      |                                  | i i                      | 100 F. 200       |                     |                                | 夫 18 条数据 <               | 1 2 >        | 10 条/页 >     |
| 群组管理                                      |                                  | L L                      | )田还: 蜡           | rent I T            |                                |                          |              |              |
| a 流程管理 🛛 🗸                                |                                  |                          |                  |                     |                                |                          |              |              |

### 1.3. 点检管理

- 设备导入时已经填写的点检标准自动生成,若要进行新增,点击新增即可。
- 点检任务:这里将根据点检标准自动生成,自动指派,系统全程跟踪任务状态。协助相关人员,准时的完成。支持点检任务的新增,可以进行修改点检任务,点击完成时,点检任务执行,等待着下一个周期的点检任务。
- 延期任务:可以看到一些没有领取的点检工单。
- 点检记录:可以详细看到每个设备定期点检的记录,以及在点检的过程中可以进行新增点检记录,也可以定期的看到本周或本月的点检记录等。(此时 点检记录必须完成时才能生成记录)如图所示:

| 点检标准    |   | Г |                        |       |             |             |                 |       |          |                                                                                                    |
|---------|---|---|------------------------|-------|-------------|-------------|-----------------|-------|----------|----------------------------------------------------------------------------------------------------|
| 点检任务    |   |   | + 新増                   | 1 L S | 出 」 修改导入    | 本周 本月 日所    | 8               |       |          | 査询 重置<br>展开∨                                                                                                    |
| 延期任务    |   |   | <ul> <li>已选</li> </ul> | 择:0 日 |             |             |                 |       |          | Property of the second second s |
| 点检记录    |   |   |                        | *=    | 17-14-00IL  | 中行日期        | 今日生またの生ま        | 日本2月前 | /18#*    | 18/左                                                                                                    |
| 1 润滑管理  | * |   |                        | 19-2  | 000EE9H60-0 | 1241 7 1349 | 96804070 L 1983 |       | 1251/02  | 3981 F                                                                                                    |
| 1 备件管理  | ~ |   |                        |       | DV 001      | 2022.00.05  | 2022.00.00      |       |          | **                                                                                                    |
| 1 盘点管理  | ~ |   |                        |       | 01-001      | 2022-09-05  | 2022-09-06      | 72    | Elandhik | 88                                                                                                    |
| ) 资料管理  | ~ |   | _                      |       |             |             |                 |       |          |                                                                                                    |
| 少 报表管理  | * |   |                        |       |             |             |                 | 共1 争  | 数据 < 1   | > 10 条/页 >                                                                                                    |
| & 自定义管理 | ~ |   |                        |       |             |             |                 |       |          |                                                                                                    |

### 1.4. 计量设备

计量设备预警:通过对计量设备设置的检定周期与检定日期可以看到计量设备的预警信息,当达到检定时间时,展示预警信息。如图所示:

| 昭 仓库工作台      |   | 管理状态: | 在用      |            | 检定日期范围                           | 阳始日期 ~ 结束日期 | 有效      | 日期范围  | 开始日期   ~ | 吉束日期     |
|--------------|---|-------|---------|------------|----------------------------------|-------------|---------|-------|----------|----------|
| ↓ 通知管理       |   | 查询    | 重置      |            |                                  |             |         |       |          |          |
| 會 车间大屏       |   | + 新坞  | 音 上新    | 増导入 上 修改导入 | 山 身出 山 检定导出                      |             |         |       |          |          |
| 🖻 审批管理       | ~ | 0 B#  | 封辛:0 88 |            |                                  |             |         |       |          |          |
| ₩ 前期管理       | × |       | 序号      | 测量设备编号 \$  | 设备名称 ≑                           | 出厂编号        | 规格型号    | 检定截止  | 管理状态     | 操作       |
| 基础配置         | • |       | 1       | L346       | 0mm~500mm Vernier<br>caliper游标卡尺 | JQ201207    | 0mm-500 | -540天 | 在用       | 操作 ~     |
| 设备台账<br>特种设备 | • |       | 2       | F169-A     | 0~6MPa Pressure Gauge            | C100548745  | Y-60    | -344天 | 在用       | 操作 >     |
| 计量设备         | • |       | 3       | E239       | Switch Analyzer SA10             | SA10277     | SA10    | -141天 | 在用       | 操作 >     |
| 计量设备预警       |   |       | 4       | C005       | CPS Leak Seeker                  | 585835      | LS790B  | -140天 | 在用       | 操作 >     |
| 检定记录设备变动     | • |       | 5       | F131       | 0~2.5MPa Pressure Gauge          | D080836365  | Y-100   | -139天 | 在用       | 操作 >     |
| ◎ 运行巡检       | ~ |       |         |            |                                  | 共 215 条数    | 据 < 1   | 2 3   | 4 5 >    | 50 祭/页 > |

检定记录:当每次对计量设备进行检定时都会生成检定记录,可以在这里看
 到对不同设备的检定记录,也可以在这里进行新增记录。如图所示:

| 。设备工作台  |     | â | 询  | E    | 置           |                                      |                        |          |    |                |        |    |        |          |   |
|---------|-----|---|----|------|-------------|--------------------------------------|------------------------|----------|----|----------------|--------|----|--------|----------|---|
| 3 仓库工作台 |     | + | 新埠 | 1    | 1 导出        |                                      |                        |          |    |                |        |    |        |          |   |
| 通知管理    |     | 0 | 已遗 | 封译:0 | 88          |                                      |                        |          |    |                |        |    |        |          |   |
| 9 车间大屏  |     |   |    | e de | 創<br>母<br>辺 |                                      |                        |          | 设备 | 14:00          | 检      |    |        |          |   |
| 审批管理    | •   |   |    | 5    | 各编号         | 设备名称                                 | 设备型号                   | 出厂编号     | 新号 | 日期             | 定<br>人 |    | 操作     |          | ¢ |
| 前期管理    | × . |   |    |      |             |                                      |                        |          |    |                | 郝      |    |        |          |   |
| 资产管理    | •   |   |    | 1    | F230-H      | 0-25MPa压力表                           | Y-60                   | D24748   |    | 2022-<br>01-11 | 志坤     | 查看 | 修改     | 删除       |   |
| 基础配置    | × . |   |    | 2    | C005        | CBS Look Socker                      | 1 5780B                | 416420   |    | 2022-          | MI     | 55 | 18:36  | ALIRA:   |   |
| 设备台账    | *   |   |    | 2    | 000         | CPS Leak Seeker                      | 137608                 | 410420   |    | 01-11          | 19D    | 三百 | 199128 | 1999 KUK |   |
| 特种设备    |     |   |    | 3    | T023        | Speed Transducer                     | 515 463-03 2540ppr TTL | 38639367 |    | 2021-<br>12-20 | 刘勇     | 查看 | 修改     | 删除       |   |
| 计量设备    | ^   |   |    |      |             |                                      |                        |          |    | 2021-          | 刘      |    |        |          |   |
| 计量设备台账  |     |   |    | 4    | 1017        | Speed Iransducer                     | 515 463-03 2540ppr TTL | 22985607 |    | 12-20          | 勇      | 查看 | 修改     | 删除       |   |
| 计量设备预警  |     |   |    | 5    | E279        | 超声探伤仪<br>Ultrasonic flaw<br>detector | UFD-X5                 | 161063   |    | 2021-<br>12-01 | 朱<br>岩 | 查看 | 修改     | 删除       |   |

### 1.5. 维修管理

#### 1.5.1. 报修

报修人登录自己的账号,在维修管理--我的工单中进行新增维修工单,新增
 维修项目时选择所要进行报修的设备以及勾选该设备所属的哪个部门等。如
 图所示:

| < 通知管理                         | 问题描述   | : 问题描述        | 也模糊查询                     | 状态: 请送    | 開発していた。                                                                                                    | 报修起始日期:                                | 请选择日期            | Ħ                  | 报修结束日期:         | 请选择日期           |                        |
|--------------------------------|--------|---------------|---------------------------|-----------|----------------------------------------------------------------------------------------------------|----------------------------------------|------------------|--------------------|-----------------|-----------------|------------------------|
| □ 审批管理 ∨                       | 查询     | ±             |                           |           |                                                                                                    |                                        |                  |                    |                 |                 |                        |
| ▶ 维修管理 ▲                       | + 3173 | * 노동          | Ett.                      |           |                                                                                                    |                                        |                  |                    |                 |                 |                        |
| 我的工单                           | 0 Bi   | 选择:0 88       | 1                         |           |                                                                                                    |                                        |                  |                    |                 |                 | ŵ                      |
| 我的审核                           |        |               | 10.45.05.00               | 10.00.000 |                                                                                                    | 44-7004003 P                           | -                | 17100010           | -               |                 |                        |
| 维修费用单                          |        | 序号            | 设备编号<br>001               | 設備名称      | 使用位置                                                                                                    | 政環描述<br>)別以AXI單                        | 上里类型             | 我的話日寸IF<br>2022-09 | 报修状态<br>1988-30 | 操作              |                        |
| ② 保养管理 ~                       |        |               |                           |           |                                                                                                    |                                        | and a second     |                    |                 |                 |                        |
| 回 点检管理 🛛 🗸                     |        | 3             | 001                       | 测试设备001   | 测试车间1                                                                                                    | 测试故障                                   | 非计划性<br>维修       | 2022-09            | 特接收             | 维修主页            |                        |
| □ 润滑管理 ~                       |        | 4             | 1                         | 测试特种设备1   | 测试设备位置                                                                                                    | ecs                                    | 计划性维             | 2022-07            | 651847          | 维修主面            |                        |
| よ 自定义管理 🛛 🗸                    |        |               |                           |           | 1                                                                                                    |                                        | 1(5)             |                    |                 |                 | -                      |
|                                |        | 5             | 1                         | 测试特种设备1   | 測试设备位置<br>1                                                                                                    | ecs                                    | 计划性维<br>修        | 2022-07            | 待接收             | 维修主页            |                        |
|                                |        |               |                           |           | 测试设备位置                                                                                                    |                                        | 计划性维             |                    |                 |                 |                        |
|                                |        | 6             | 1                         | 测试特种设备1   | 1                                                                                                    | ecs                                    | 修                | 2022-07            | 特接收             | 维修主页            |                        |
|                                | _      |               |                           |           | 测试设备位置                                                                                                    |                                        | 1+01/1±60        |                    |                 |                 |                        |
| 1917 ) <sup></sup> 1 date 2160 |        |               |                           | ±1        | 11号:                                                                                                    |                                        |                  |                    |                 |                 |                        |
| 的」管理                           |        |               |                           |           |                                                                                                    |                                        |                  |                    |                 |                 |                        |
|                                |        |               |                           | đ         | 『箱:                                                                                                    |                                        |                  |                    |                 | 邮箱              | 状态                     |
| 白白常用                           |        |               |                           |           |                                                                                                    |                                        |                  |                    |                 |                 |                        |
|                                |        |               |                           | * 5       | <b></b> 角色:                                                                                                    | 新                                      | 增维修的             | 用户进                | 行选择实际           |                 | <ul> <li>正常</li> </ul> |
|                                |        |               |                           |           |                                                                                                    | 修                                      | 部门               |                    |                 |                 | <ul> <li>正常</li> </ul> |
| 数据字典                           |        |               |                           | 是否超级管理    | 1日日 - 11日日 - 11日 |                                        |                  | /                  | /               |                 |                        |
|                                |        |               |                           | 1         |                                                                                                    |                                        |                  | /                  |                 |                 | <ul> <li>正常</li> </ul> |
|                                |        |               |                           | * 选择      | 路门: 🔻 🗌 維修                                                                                                    | 总部                                     |                  |                    |                 |                 | - 正 <del>然</del>       |
| 系统参数配置                         |        |               |                           |           | śł                                                                                                    | 峰修部—号                                  |                  |                    |                 |                 | • 止帝                   |
|                                |        |               |                           |           | L 8                                                                                                    | 自修部二号                                  |                  |                    |                 |                 | <ul> <li>正常</li> </ul> |
| 故障类别                           |        |               |                           |           | ▶ 🗌 保养                                                                                                    | 暗附了                                    |                  |                    |                 |                 |                        |
|                                |        |               |                           |           | <ul> <li>         ・         ・         ・</li></ul>                                                                                                    | 暗印[]1                                  |                  |                    |                 |                 | <ul> <li>正常</li> </ul> |
|                                |        |               |                           |           |                                                                                                    |                                        |                  |                    |                 |                 | <ul> <li>正常</li> </ul> |
| 耕狙官理                           | 大味子。   |               | 2 245 C 14711/ 102 247.00 |           | 1 四米人 校 接回写:                                                                                                    | 100100 / 1                             |                  |                    | 5年79八,          | 1000171-0011017 | dat 112                |
| C                              |        |               |                           |           |                                                                                                    |                                        |                  |                    |                 |                 |                        |
| or Nationality The             | 问题描述   | <b>述:</b> 问题描 | 節禿模糊查询                    | 状态:       | 青选择                                                                                                    | ────────────────────────────────────── | 3期: 请选择          | 日期 🖰               | 报修结束            | 日期: 南选          | <sup>条日期</sup> 6       |
| 51 週知管理                        | 报修     |               |                           | 如馬        | 果是故障是设备                                                                                                    | 各中的部位进行填                               | 写,没有             | 不用进行               | 词写              |                 |                        |
| 前批管理 ~                         |        |               |                           |           |                                                                                                    |                                        | -                |                    |                 |                 |                        |
| ∂ 维修管理 ^                       |        | *设备名称:        | 双金属温度计                    | 14 选择     |                                                                                                    | 设备部位:                                  |                  | 选择                 |                 |                 |                        |
| 我的工单                           |        |               |                           |           |                                                                                                    |                                        |                  |                    |                 |                 |                        |
| 19/05/100/00                   |        | * 送修部门:       | 维修部一号                     | ~         | J                                                                                                    | * 使用位置:                                | 7署不能为◎           |                    | 犬态              |                 | ('F                    |
| 2001000                        |        | • 工单类别:       | 非计划性维修                    | 8 V       |                                                                                                    | * 是 <b>了</b> 停机: 否                     | 1.1.1.1.1.1.1.T. | ~                  |                 |                 |                        |
| 维修费用单                          |        |               |                           |           | /                                                                                                    |                                        |                  |                    | 2               | 维修              | 主页                     |
| ⊘ 保养管理 ∨                       |        | 要求时间:         | 11                        | 小时        | 保修的                                                                                                    | 的时候进行填写证                               | 设备的使用            | 位置方位               | 更维修             |                 |                        |
| 目 点检管理 >                       |        |               |                           |           |                                                                                                    |                                        |                  |                    | 2               | 维修              | 主页                     |
|                                |        | 报修图片:         | 1 上传图片                    | t         |                                                                                                    |                                        |                  |                    |                 |                 |                        |
|                                |        | *故障描述:        | 设备故障                      |           |                                                                                                    |                                        |                  |                    |                 | 维修              | 主页                     |
| 点 自定义管理 →                      |        |               |                           |           |                                                                                                    |                                        |                  |                    |                 |                 |                        |
|                                |        |               |                           |           |                                                                                                    |                                        |                  | li                 |                 | 维修              | 主页                     |
|                                |        |               |                           |           |                                                                                                    |                                        |                  |                    |                 |                 |                        |

#### 1.5.2. 接单

● 接单两种方式:

(1)所有工程师在工作时间通过报修人的报修单收到通知进行接单分配,可以进行添加维修方案等,一旦某一个工程师接单之后,该工单将由该工程师进行负责。 如图所示:

| 0                                           | <u>.</u>                                                |                                                                                                    |                            | 设备大屏 详情大屏 维保大原    | 1 合库大屏 1 部门1号工程师                  |
|---------------------------------------------|---------------------------------------------------------|----------------------------------------------------------------------------------------------------|----------------------------|-------------------|-----------------------------------|
| 《 通知管理     『 工作台管理 >     参 初始化得入     申批管理 > | 关键字: 谢给入设备名称/设备。<br>问题描述: 问题前述杨明音询<br>                  | <b>设备旧号:</b> 新始入设备旧号<br>状态: 新选择                                                                                                    | 报條人: 清給入服件<br>▼ 报修起始日期: 清洁 |                   | 算输入维修人<br>工程师的接单情况<br>和用: 读述等日期 首 |
|                                             | +新増 」号出                                                 |                                                                                                    |                            |                   |                                   |
| 我的工单                                        |                                                         |                                                                                                    |                            |                   | 18/5                              |
| 待接工单                                        | 序号 设置端号                                                 | 设备名称 使用位置                                                                                                    | 30庫曲述 ⊥単奏                  | 空 投修时间 投修环念       | 47981                             |
| 待派工单                                        | 1 001                                                   | 测试设备001 测试车间1                                                                                                    | 设备故障进行报修 非计划<br>维修         | /性 2)22-09-( 已接单) | 维修主页                              |
| 我的审核接单之后的工。<br>上报工单                         | 单在这里可以进行找到 <sup>测试0089</sup>                            | 双全属温度计2 阿斯蒂芬                                                                                                    | 08-26-测试002 非计划<br>维修      | № 2022-08-; 已成单   | 维修主页                              |
| 0                                           | Ē                                                       |                                                                                                    |                            | 设备大屏 详情大屏 维保大屏    | 仓库大屏 1部门1号工程师                     |
| □ 通知管理                                      |                                                         |                                                                                                    |                            |                   |                                   |
| ∃ 工作台管理 ~                                   | <ul> <li>✓ 报修时间</li> <li>2022-09-01 10:48:16</li> </ul> | *                                                                                                    | ۹                          | 4                 | <b>₽</b>                          |
| 會 初始化导入                                     | 2022-09-01 11:06:45                                     | 报修数据                                                                                                    | 维修数据                       | 维修方案              | 维修记录                              |
| ◎ 审批管理 ~                                    |                                                         |                                                                                                    | L                          |                   | @                                 |
| □ 资产管理 >                                    |                                                         |                                                                                                    |                            | ے                 |                                   |
| ク 堆修管理 🔺                                    |                                                         | 各供洁单                                                                                                    | <b>王</b> 爭<br>弗田洁曲         | <b>》</b>          | 軍核洋馬                              |
| 我的工单                                        |                                                         | 田口府平                                                                                                    | <b>艾</b> 用得平               |                   | 中汉叶诗                              |
| 待派工单                                        | 维修方安                                                    |                                                                                                    |                            |                   |                                   |
| 我的审核                                        | 年後の来                                                    |                                                                                                    |                            |                   |                                   |
| 上报工单                                        |                                                         |                                                                                                    | + 添加方案                     |                   |                                   |
| 维修费用单                                       | 序号 维修建议                                                 | 方案提供者                                                                                                    | 方案提供时间                     |                   | 操作                                |
| ❷ 保养管理      ✓                               | 1 维修方案: 怎么维修                                            | 工程师11                                                                                                    | 2022-09 派 興 38             | 返回                | 方案详情 修改                           |
| → 野珍な山 □                                    |                                                         |                                                                                                    |                            |                   |                                   |
| 1 通知管理                                      | 2022-09-01 11:06:45                                     | 据修新提                                                                                                    | %年修悉切捉                     | 维修古案              | 生命                                |
| III 工作台管理 >                                 | 转派                                                      | 工程师进行分派班组                                                                                                    | 1长进行维修                     | X                 |                                   |
| 會 初始化导入                                     | * 维格                                                    | B班组长: 1号部1号                                                                                                    | v                          |                   |                                   |
| 日 审批管理 ~                                    | T-67                                                    | PUITTRATIVY. 建议进行规则出始。                                                                                                    |                            |                   | Ē                                 |
| □ 资产管理 ~                                    | 14                                                      | Exclude For a second second se |                            | 告                 | 审核详情                              |
| ♪ 维修管理 ▲                                    |                                                         | L                                                                                                    | ß                          |                   |                                   |
| 我的工单                                        |                                                         |                                                                                                    |                            | 保存                |                                   |
| 待接工单                                        | 报修单号 BXD20220901                                        | 104815053 设备编号                                                                                                    | 001                        | 设备名称              | 测试设备001                           |
| 待派工单                                        | 使用位置 测试车间1                                              | 工单类别                                                                                                    | 非计划性维修                     | 报修状态              | (ER#)                             |
| 我的审核                                        |                                                         |                                                                                                    |                            |                   |                                   |

(2)班组长和维修人进行大厅接单;如图所示:

| 0        | Ē    |       |         |         |               |           |            | 设备大屏    | 洋情大屏 维保 | 大屏 仓库大屏 1号 |
|----------|------|-------|---------|---------|---------------|-----------|------------|---------|---------|------------|
| □ 通知管理   |      |       |         |         |               |           |            |         |         |            |
| 会 初始化导λ  | 关键字: | 请输入词  | 设备名称/设备 | 设备旧号:   | 请输入设备旧号       | 报修人:      | 请输入报修人     |         | 维修人:    | 请输入维修人     |
| 日 市批管理   | 问题描述 | : 问题: | 苗述模糊查询  | 状态: 请   | 选择            | 报修起始      | 3期: 请选择日期  | 8       | 报修结束日   | 期: 请选择日期 芭 |
| 040 前期管理 | 查询   | 重置    |         |         |               |           |            |         |         |            |
| ク 维修管理   | + 新  | a 1.  | 导出      | 在       | 接单大厅中可门       | 「看到丁角的話   | 细情况        |         |         | 在接单大厅来进行   |
| 接单大厅     | 0 21 | 选择:0  |         | μ.      | , (1· [(),+x] | ×======== | гэш (р/) б |         |         | 接里和宣看详细    |
| 我的丁单     |      |       |         |         |               | *         |            |         |         |            |
|          |      | 序号    | 设备编号    | 设备名称    | 使用位置          | 故障描述      | 工单类型       | 报修时间    | 报修状态    | 操作         |
| 上版上単     |      | 1     | 001     | 测试设备001 | 測试车间1         | 测试故障      | 非计划性<br>维修 | 2022-09 | 特接收     | 维修主页 接单    |
|          |      |       |         |         |               |           | 非计划性       |         | -       |            |
|          |      | 2     | 001     | 测试设备001 | 测试车间1         | 测试故障      | 维修         | 2022-09 | 待接收     | 维修主页 接单    |
|          |      | 3     | 1       | 测试特种设备1 | 测试设备位置<br>1   | gd        | 计划性维<br>修  | 2022-08 | 特接收     | 维修主页 接单    |
|          |      |       |         |         | 测试设备位置        |           | 计划性编       |         |         |            |
|          |      | 4     | 1       | 测试特种设备1 | 1             | 12122     | 修          | 2022-08 | 待接收     | 维修主页 接单    |

#### 1.5.3. 维修

● 班组长收到工程师分配给自己的维修单进行查看;

| 0       |       | ≡                            |                             |            |                    | 设备大屏 详情大屏 🖗  | 建保大屏 仓库大屏 1号部1号 |
|---------|-------|------------------------------|-----------------------------|------------|--------------------|--------------|-----------------|
| □ 通知管理  |       | (又) 据修改                      | tia                         |            |                    |              | •               |
| 會 初始化导入 |       | 2022-0                       | 9-01 10:48:16               | ×          | ચ                  |              | <b>₽</b>        |
| 🖻 审批管理  | × .   | 2022-0                       | 9-01 11:06:45               | <b> </b>   | 维修数据               | 维修方案         | 维修记录            |
| № 前期管理  | ×.    | 3 维修开                        | 始时间                         |            |                    |              |                 |
| ⊘ 维修管理  |       | 2022-0<br>표구상수귀대생님 노스(አ)생음/k | 9-01 11:17:20<br>冬丁首本没用进行查找 |            |                    |              |                 |
| 接单大厅    | L 4 E |                              | 》工中112主加17直球                | <b>C</b> i | - <del>-</del> (¥) | <b>4</b>     | =               |
| 我的工单    |       |                              | 音                           | 备件清单       | 费用清单               | 维修报告         | 审核详情            |
| 上报工单    | _     |                              |                             |            |                    |              |                 |
|         |       | 报修数                          | 据                           |            |                    |              |                 |
|         |       | 报修单号                         | BXD20220901104815053        | 设备编号       | 001                | 设备名称         | 测试设备001         |
|         |       | 使用位置                         | 测试车间1                       | 工单类别       | 非计划性维修             | 报修状态         | 维修中             |
|         |       | 报修时间                         | 2022-09-01 10:48:15         | 报修人        | bxr<br>维修上报 完成维修   | 要求时间 维修票证 返回 | 1시 8寸           |
|         |       | 送修部门                         | 维修部一号                       | 维修工程师      | 工程师11              | 教育描述         | 设备故障进行报修        |

1、能够进行维修的,点击完成维修。如图所示:

| 0                          | ✓ 报修时<br>1 2022-03 | 间<br>9-01 10:38:03                                  |                           | x                     |              | a                            |                                        | 4               |             |       |
|----------------------------|--------------------|-----------------------------------------------------|---------------------------|-----------------------|--------------|------------------------------|----------------------------------------|-----------------|-------------|-------|
| □ 通知管理                     | 2022-09            | 9-01 14:21:43                                       | э                         | 品修新年                  |              | 维修粉捉                         | 4                                      | 住修方案            | 生命          | ₹     |
| 會 初始化导入                    | 维修完成               |                                                     |                           |                       |              |                              |                                        | ×               |             |       |
| 會 审批管理 ~                   | • I                | 单类别: 非计划性                                           | 主律修                       | $\vee$                | * 所属工程       | 师: 1部门1号工                    | 星师 > (                                 |                 |             |       |
| № 前期管理 ~                   | ÷                  | atatia. 2022.09                                     |                           | Ē                     |              |                              |                                        |                 | Ē           | ŝ     |
| ∂ 维修管理 ▲                   | ~                  | d(d)[F]: 2022-03                                    | -01 14:29:52              |                       |              |                              |                                        | 告               | 审核详情        |       |
| 接单大厅                       | 维                  | 修图片: 土 上作                                           | 每图片                       | 维修完成后进                | 行上住國         | <b>刻</b> 片文件(3               | 活可り不进                                  | 行上生             |             |       |
| 我的工单                       | 维                  | 修文件: 上 上代                                           | 安文件                       | 5年1976787日7月          | ידרני.       | алхн (р                      | CHEJVANAL                              | 11 - 17 )       |             |       |
| 上报工单                       | 报 维                | 修描述: 维修完5                                           | 成测试                       |                       |              |                              |                                        | 香名称             | 源陆设备001     |       |
|                            | (E                 |                                                     |                           |                       |              |                              | 18                                     | 8任本             | (Altra)     |       |
|                            |                    |                                                     |                           | 可以                    | 对其维修         | 》进行描述                        |                                        | 19 75 an UZ     | anser       |       |
|                            | The second         |                                                     |                           |                       |              |                              |                                        | K OF REGIN      | 1/J/89      |       |
|                            | 送修部门               | 维修部—号                                               |                           | 1                     | 修工程师         | 工程                           | 9币11                                   | 故隨描述            | 测试故障        |       |
|                            | 报修图片               | 智无                                                  |                           |                       |              | 维修上报                         | 完成維修 维                                 | 修票证 返回          |             |       |
|                            |                    |                                                     |                           |                       | © 202        | 20 版权所有                      |                                        |                 |             |       |
| ©                          | ≡                  |                                                     |                           |                       |              |                              |                                        | 设备大屏 详情大屏       | 译 维保大屏 仓库大屏 | 1号部1号 |
| <→ 通知管理                    |                    |                                                     |                           |                       |              |                              |                                        |                 |             |       |
| 會 初始化导入                    | ✓ 报修时前<br>2022-09- | 05 08:54:01                                         |                           | Y                     |              | 2                            |                                        | 4               |             |       |
| <ul> <li>审批管理 ~</li> </ul> | 2022-09-           | 05 08:54:49                                         | ŧ                         | <b>反修数据</b>           |              | 维修数据                         |                                        | 维修方案            | 生           | 录     |
| 040 前期管理 🗸 🗸               | 3 维修开如             | 台时间                                                 |                           |                       |              |                              |                                        |                 |             |       |
| ◇ 维修管理 へ                   | 2022-09-           | 05 08:58:24                                         |                           |                       |              |                              |                                        |                 |             | \$    |
| 接单大厅                       |                    |                                                     |                           |                       |              |                              |                                        | 4               | =           |       |
| 我的工单                       |                    |                                                     | Î                         | 备件清单                  |              | 费用清单                         |                                        | 维修报告            | 审核详         | 情     |
| 上报工单                       |                    |                                                     |                           |                       |              |                              |                                        |                 |             |       |
|                            | 也收米加               | <del>z</del>                                        |                           |                       |              |                              |                                        |                 |             |       |
|                            |                    | <b></b>                                             |                           |                       |              |                              |                                        |                 |             |       |
|                            | 报修单号               | BXD20220905                                         | 085359056                 | 设备                    | 编号           |                              | 近组长进                                   | 1728名称10宗<br>维修 | 业石箱被防围修入,   |       |
|                            | 使用位置               | 丙五车间                                                |                           | 工单                    | 美别           | 非计划                          | 性维修                                    | 报修状态            | 维修中         |       |
|                            | 报修时间               | 2022-09-05 0                                        | 8:54:00                   | 报修                    | Y            | bxr<br>维修上报                  | 完成维修                                   | 要求时间<br>1修票证 送回 | 1小时         |       |
|                            | 送修部门               | 维修部一号                                               |                           | 维修                    | 工程师          | 工程师                          | 11                                     | 故噫描述            | 进行测试故障维修    |       |
|                            |                    |                                                     |                           |                       |              |                              |                                        |                 |             |       |
| < 通知管理                     |                    |                                                     |                           |                       |              |                              |                                        |                 |             |       |
| 會 初始化导入                    | 打印 返回              |                                                     |                           |                       |              |                              |                                        |                 |             |       |
| □ 审批管理 ~                   |                    |                                                     | Ħ                         | 「<br>CATL-SICONG LONG | TZ石;         | 忠康新材料<br>dvanced Materials T | 斗有限公司<br>echnology Limited             |                 |             |       |
| ₩ 前期管理 ~                   | 医终单位               | ○ # \$\$\$\$\$\$                                    | 211-49-0m () ab:          | 检维                    | <b>推修工作</b>  | 委托单(MSR)                     |                                        |                 |             | ্যক   |
| ◇ 维修管理 ▲                   | 安修单位               | <ul> <li>○ ±/**iii ○ 1</li> <li>○ 设备 ○ 电</li> </ul> | 研友部 () 女:<br>气 () (父表     | 小部 质量部 (              | ) 人爭(丁以      | SFA () 412                   |                                        |                 |             |       |
| 接单大厅                       | 委修車場号<br>工作优选权     | BXD2022090508538                                    | 9056                      | 停机 待机                 | ) #2         | 委托时间 2                       | 022-09-05                              |                 |             |       |
| 我的工单                       | 工作类型设备位号           | ○ 普通作业 ○                                            | ) 动火作业 🤇                  | )受限空间作业 🔘             | 登高作业<br>设备名称 | 其它特殊作业<br>析晶液分层槽             | 2                                      | 设备位置 丙          | 与五车间        |       |
| 上报工单                       |                    | 1、委托内容描述:<br>进行测试故障维                                | :<br>修                    |                       |              | 1                            | 、维修工作描述:                               |                 |             |       |
|                            |                    |                                                     |                           |                       |              |                              |                                        |                 |             |       |
|                            | 충                  | 2、需检维修单元?                                           | 伏态                        |                       |              | 检<br>维 2                     | 、检维修结果描述                               | i.              |             |       |
|                            | 単位                 | 需检维修单元<br>需检维修单元<br>需检维修单元                          | 已经排放冲洗干<br>已经隔离<br>设备已经停息 | 净                     |              | 修单位                          |                                        |                 |             |       |
|                            | 填写                 |                                                     | Q.目しは17円<br>              | 确认可施工                 |              | 填写当                          | 11111111111111111111111111111111111111 | 1部门1号工程库        |             |       |
|                            |                    | 委修主管                                                | IN DO A                   | 完工时间                  |              |                              | 24修人                                   | 1号部1号           |             |       |
|                            |                    | 特殊作业核准                                              |                           |                       |              | *                            | 特殊作业监护人                                |                 |             |       |

2、不能进行维修的,可以进行维修上报给工程师。如图所示:这时出现两种情况:

| 0           | ≣                |                     |      |              |                    | 设备大屏 详情大屏 维保大屏 | 仓库大屏 1部门1号工程师  |
|-------------|------------------|---------------------|------|--------------|--------------------|----------------|----------------|
| □ 通知管理      | traisat          |                     |      |              |                    |                |                |
| ■ 工作台管理 🗸 🗸 | 2022-09          | P-05 08:54:01       | ×    |              | ۹.                 | Y              | Ê              |
| 會 初始化导入     | 2022-09          | 9-05 08:54:49       | 报修数据 | 舌 约          | 達修数据               | 维修方案           | 维修记录           |
| □ 审批管理 >    | ✓ 维修开<br>2022-05 | 始时间                 |      |              |                    |                | @              |
| □资产管理 ✓     | 4 转派开            | 始时间                 |      |              | _                  |                | _              |
| ♪ 维修管理 ヘ    | 2022-09          | 9-05 09:04:31       |      |              | -(+                | 8              | Ē              |
| 我的工单        |                  |                     | 备件清单 | 主 亨          | 费用清单               | 维修报告           | 审核详情           |
| 待接工单        |                  |                     |      |              |                    |                |                |
| 待派工单        | 报修数              | 居                   |      |              |                    |                |                |
| 我的审核        | 12/AME           | BVD2022000508525    | 0056 | :04:00 E     |                    | 37.48.47.5m    |                |
| 上报工单        | 100 m m          | BAD2022090500555    | 5056 | <b>反開州</b> 与 |                    | 进行转派           | ETTER CLUDARIO |
| 维修费用单       | 使用位置             | 丙五车间                |      | 工单类别         | 非计划性维修             | 报修状态           | 维修上报           |
| ⊘ 保养管理 ~    | 报修时间             | 2022-09-05 08:54:00 |      | 报修人          | bxr<br>封修上报 处理维修上! | 要求时间 假 转派 返回   | 1小时            |
| ■ 点检管理 ✓    | 送修部门             | 维修部一号               |      | 维修工程师        | 工程师11              | 故障描述           | 进行测试故障维修       |

(1)工程师觉得能够进行维修的进行再次分配给该部门下其他工程师进行协助维修;如图所示:

|                             |            | <ul> <li>✓ 202</li> <li>维修上</li> </ul> | 2-09-01 11:06:45<br>报 不会维修的进 | ×₩π早<br>行上报给工程师 | <del>/</del> 件/修米/17 | 维修古案<br>×  | ≝<br>●<br>・<br>维修记录 |  |  |  |
|-----------------------------|------------|----------------------------------------|------------------------------|-----------------|----------------------|------------|---------------------|--|--|--|
| 會 初始化导入<br><li> 自 审批管理</li> | <b>*</b> 1 | ſ                                      | 上报对象: 1部门1号工程师 ∨             |                 |                      |            |                     |  |  |  |
| 10 前期管理                     | ~          |                                        | 上报原因:不会进行维修                  |                 |                      |            | 軍核详情の               |  |  |  |
| グ 準修管理                      | ^          |                                        | <u></u>                      |                 |                      |            | 1 12 07 112         |  |  |  |
| 接单大厅                        |            |                                        |                              |                 |                      |            |                     |  |  |  |
| 我的工单                        |            | TIXTES                                 | 汉1/百                         |                 |                      | 保存         |                     |  |  |  |
| 上报工单                        |            | 报修单号                                   | BXD20220901104815053         | 设备编号            | 001                  | 设备名称       | 测试设备001             |  |  |  |
|                             |            | 使用位置                                   | 测试车间1                        | 工单类别            | 非计划性维修               | 报修状态       | 御禄中                 |  |  |  |
|                             |            | 报修时间                                   | 2022-09-01 10:48:15          | 报修人             | bxr                  | 要求时间       | 1/J\89              |  |  |  |
|                             |            | 送修部门                                   | 维修部一号                        | 维修工程师           | 工程师11                | 故堕描述       | 设备故障进行报修            |  |  |  |
|                             |            | 报修图片                                   | 暂无                           |                 | 维修上报 完成              | 推修 维修票证 返回 |                     |  |  |  |
|                             |            | © 2020 版双所有                            |                              |                 |                      |            |                     |  |  |  |

|           |       |                      |           |                   | 1    |           |
|-----------|-------|----------------------|-----------|-------------------|------|-----------|
| □ 通知管理    | 转派申请  | 5                    |           |                   | ×    | . (P).    |
| □ 工作台管理 、 |       |                      | 需要其他工程师进行 | 协助点击转派选择其他二       | [程师  | <b>E(</b> |
| 會 初始化导入   |       | 转派对象: 1部门3号工程师       |           | ^                 | 案    | 维修记录      |
| 自审批管理 、   |       | 1部门1号工程师             |           |                   |      | <u>ित</u> |
| 団 资产管理 、  | ·     | 1部门3号工程师             |           |                   |      |           |
| ▷ 维修管理    |       | 自己一个人修不好, 需要协助。      |           | <i>n</i>          |      | Ē         |
| 我的工单      |       |                      |           |                   | 告    | 审核详情      |
| 待接工单      |       |                      |           | 保存                |      |           |
| 待派工单      | 10/2半 | ++                   |           |                   |      |           |
| 我的审核      | 加加多   | 化估                   |           |                   |      |           |
| HØTM      | 报修单号  | BXD20220729092334021 | 设备编号      | 1                 | 设备名称 | 测试设备1     |
| 山山二十      | 使用位置  | 测试设备位置1              | 工单类别      | 非计划性维修            | 报修状态 |           |
|           | 报修时间  | 2022-07-29 09:23:35  | 报修人       | bxr               | 要求时间 | 12小时      |
|           | 送機部门  | 维修部一号                | 维修丁程师     | 转派 结单 返[<br>工程师11 | は臨锚述 | 发送机故障     |

(2)工程师觉得自己部门不能完成的进行上报给区域负责人,需注意, 设备位置时已经绑定区域负责人,工程师上报的工单自动分配到该绑定的区 域负责人,如需修改到资产管理--基础配置---设备位置进行修改;如图所示:

| □ 通知管理                        |             | }                | 1          |                |                       |       |               |                             |
|-------------------------------|-------------|------------------|------------|----------------|-----------------------|-------|---------------|-----------------------------|
| 3 工作台管理 →                     | 维修上报        |                  |            | _              |                       |       | ×             | Ê                           |
| ◎ 初始化导入                       | 4           | 报对象: 请选择         | ^          |                |                       |       | 案             | 维修记录                        |
| 🖻 审批管理 🗸 🗸                    |             | 区域负责人*           | 1          |                |                       |       |               |                             |
| 立 资产管理 🔷 🗸                    |             |                  |            |                |                       | 1     |               | _                           |
| ▶ 维修管理 🔹 🔺                    |             |                  |            |                |                       | _     |               | Ē                           |
| 我的工单                          |             |                  |            |                |                       |       | 告             | 审核详情                        |
| 待接工单                          |             |                  |            |                |                       |       |               |                             |
| 待派工单                          | 报修数         | 据                |            |                |                       |       |               |                             |
| 我的审核                          | 报修单号        | BXD2022090508    |            | 设备编号           |                       |       | 设备名称          | 析晶液分层槽                      |
| 上报工单                          | 27 00 (A 00 |                  |            | T 26 M Rt      | ate 1 2010-064        | -     | 1010-10-10    |                             |
| 维修费用单                         | 使用位置        | 内五年间             |            | 工甲类别           | ヨドレアルバ生物世界            | ¢     | 按修衣心          | 新修 E版                       |
| ② 保养管理 🔷 🗸                    | 报修时间        | 2022-09-05 08:54 | 4:00       | 报修人            | 维修上报 处                | 理维修上报 | 要求时间<br>转派 返回 | 14/85                       |
|                               | 16.00.07    | 10.00.00         |            | and the second | TIDEL                 |       | 117941991 B   | 12/700 F100/6 /A            |
| Q                             | -           |                  |            |                |                       | 设     | 發音大屏 详情大屏 维   | 保大屏 仓库大屏 区域负责人1             |
| □ 通知管理                        | _           |                  |            |                |                       |       |               |                             |
| 會 初始化导入                       | 关键字: 证      | 输入设备名称/设备        | 设备旧号: 诗    | 输入设备旧号         | 报修人: 语                | 输入报修人 | 维修,           | 4: 请输入维修人                   |
| <ul> <li>审批管理 &gt;</li> </ul> | 问题描述:       | 问题描述模糊查询         | 状态: 请选择    |                | 报修起始日期                | 请选择日期 | 日报修缮          | <b>吉東日期:</b> 读选择日期 <b>白</b> |
| 040前期管理 ~                     | 查询          | 重置               |            |                |                       |       |               | ன                           |
| ₫ <del>資产管理</del> ✓           | + 新增        | 1 母田             |            |                |                       |       |               |                             |
| ≫ 维修管理 ▲                      | • 已选择:      | 88               |            |                |                       |       |               |                             |
| 全部工单                          | _ я         | 号 设备编号           | 设备名称       | 使用位置           | 故障描述                  | 工单类型  | 报修时间 报修状      | 态 操作                        |
| 上报工单                          |             |                  | 析晶游公屋樓     | 丙五车间           | 讲行调制式故障维修             | 非计划性  | 2022-09-0     | 曲修士而                        |
|                               |             |                  | VIRE XXXXX | 1.0000         | VELO NO KONK (HESE 19 | 维修    | LULL US       | AND THE                     |
|                               |             |                  |            |                |                       |       | 共1条数据 <       | 1 > 10条/页>                  |

| 0          | 三    |                           |        |                           | 设备大屏 详情大屏  | 堆保大屏 仓库大屏 区域负责人1 |
|------------|------|---------------------------|--------|---------------------------|------------|------------------|
| ↓ 通知管理     | 2022 | -09-05 08:54:49           | 报修数据   | 维修数据                      | 维修方案       | 维修记录             |
| 會 初始化导入    | 上报处  | ₽                         | D<br>两 | 【域负责人通过实际情况)<br>B合工程师进行维修 | 進行得出最优的維修的 |                  |
| 🖻 南批管理 🗸 🗸 |      | 派工对象: 请选择                 | ~      |                           |            | _                |
| ₩ 前期管理 ~   |      | 1部门1号工程师<br>上报备注: 1部2号工程师 |        |                           | 生          | 市核注情の            |
| ◎ 资产管理 🗸 🗸 |      | 1部门3号工程师                  |        |                           |            | TIXITIA          |
| ▶ 维修管理 ▲   |      |                           |        |                           |            |                  |
| 全部工单       |      |                           |        |                           | 保存         |                  |
| 上报工单       | 报修单号 | BXD20220905085359056      | 6 设备的  | 16                        | 设备名称       | 析晶液分层槽           |
|            | 使用位置 | 丙五车间                      | 工单类    | 制計计划性維修                   | 报修状态       |                  |
|            | 报修时间 | 2022-09-05 08:54:00       | 报修     | bxr                       | 要求时间       | 1小时              |
|            | 送修部门 | 维修部一号                     | 维修]    | 二程师                       | 故障描述       | 进行测试故障堆修         |
|            |      |                           |        |                           |            |                  |
|            |      |                           |        | 处理维修。                     |            |                  |

班组长和维修人进行大厅接单,直接打印维修票证进行维修,若遇到不能进行维修的进行上报。接单之后的工单在我的工单进行查看。如图所示:

| C        | <u>.</u>        |                     | 设备大用                              | FI情大用 建保大用 芯库大用 1号部 |
|----------|-----------------|---------------------|-----------------------------------|---------------------|
| < 通知管理   |                 | 1                   |                                   |                     |
| 會 初始化导入  | 关键字: 请输入设备名称/设备 | 设备旧号: 请输入设备旧号       | 报修人: 请输入报修人                       | 维修人: 请输入维修人         |
| □ 审批管理 ∨ | 问题描述: 问题描述模糊查询  | <b>状态:</b> 请选择 >    | 报修起始日期: 请选择日期 自                   | 报修结束日期: 请选择日期 鬥     |
| ₩ 前期管理 ~ | <b>查询</b> 重置    |                     |                                   | 1                   |
| ▶ 维修管理 ▲ | + 新増 」 导出       |                     |                                   |                     |
| 接单大厅     | ● 已选择:0 器       |                     |                                   |                     |
| 我的工单     | 序号 设备编号         | 设备名称 使用位置           | 故障描述 工单类型 报修时间                    | 报修状态 操作             |
| 上报工单     | . 1 1           | 测试特种设备1 12          | 12222 非计划性 2022-08<br>维修 2022-08  | (特别效) 维修主页 接单       |
|          | 2 1             | 测试设备位置<br>测试持种设备1 1 | 122222 非计划性 2022-08<br>维修 2022-08 | (荷授校) 维修主页 接单       |
|          | 3 1             | 测试持种设备1 测试设备位置<br>1 | rt 30性<br>cs 進修 2022-08           | (特别效) 维修主页 接单       |
|          | 4 1             | 测试设备位置<br>测试特种设备1   | cs 非计划性 2022-08                   | (前接收) 维修主页 接单       |

#### 1.5.4. 维修审核

该部门工程师对返回的工单进行审核。并且该部门的工程师可以根据维修人 反馈的情况进行新增其维修费用单、更换备件等。如图所示:

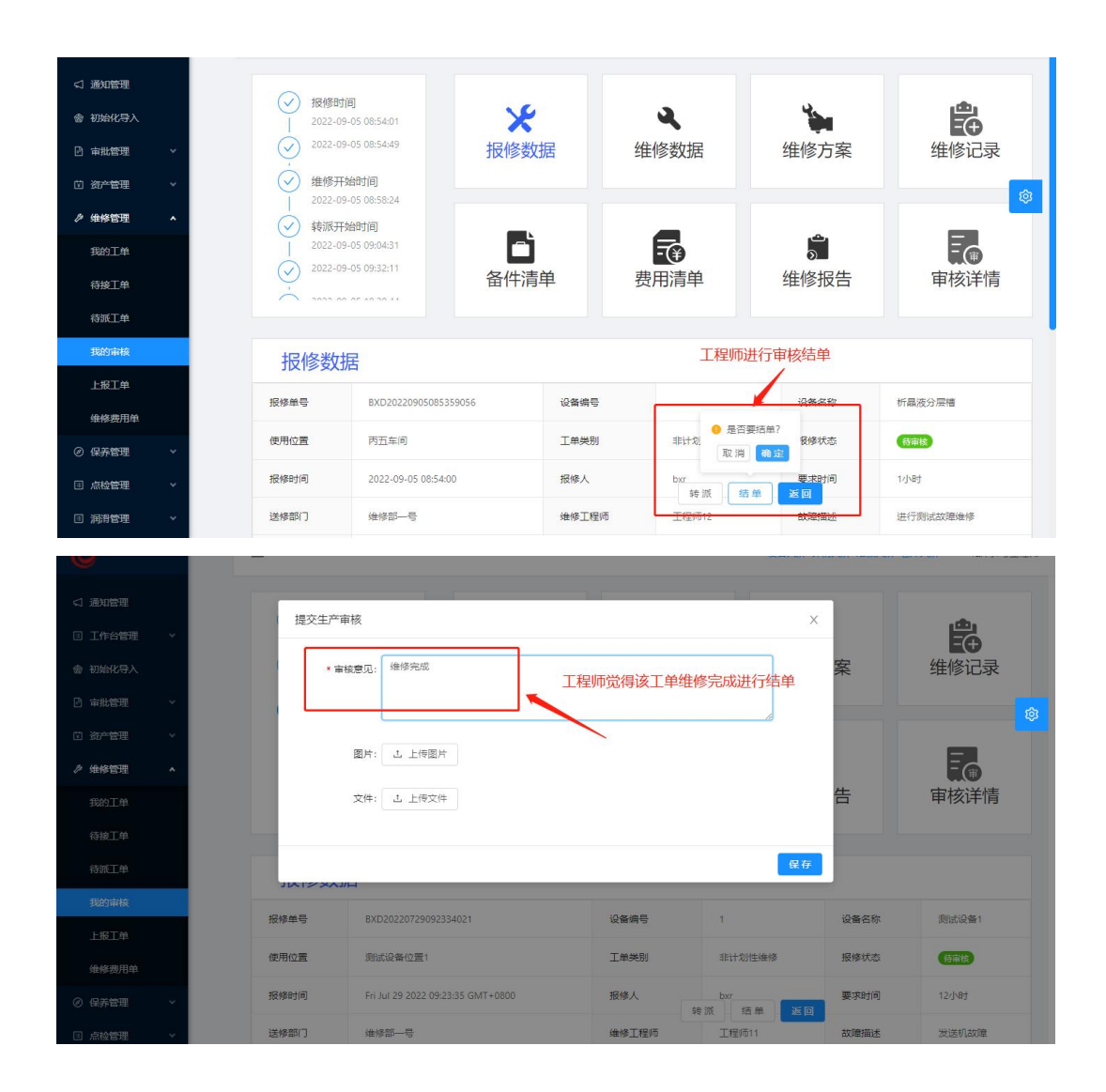

#### 1.5.5. 生产审核

报修人同时是进行审核的人员,对不同部门工程师提交的工单进行生产审核, 这时出现两种情况:(1)确定没有问题进行审核通过,维修完成。(2)若是出现 问题进行拒绝,进行拒绝的工单自动回到其工程师下,此时工程师进行重复 12.3--12.5步骤。如图所示:

| □ 通知管理  |    | +02.450.0 | 10                  |       |                 |        |          |
|---------|----|-----------|---------------------|-------|-----------------|--------|----------|
| 🖻 审批管理  | ~  | 2022-0    | 9-05 08:54:01       | ×     | 3               |        | <b>H</b> |
| ♪ 维修管理  | •  | 2022-0    | 9-05 08:54:49       | 报修数据  | 维修数据            | 维修方案   | 维修记录     |
| 我的工单    |    | 金 維修开     | 時間                  |       |                 |        | â        |
| 我的审核    |    | → 转派开     | 9-05 08:50:24       | _     |                 |        |          |
| 维修费用单   |    | 2022-0    | 9-05 09:04:31       | Ē     | -               | 2<br>> | Ē        |
| ② 保养管理  | ~  | 2022-0    | 9-05 09:32:11       | 备件清单  | 费用清单            | 维修报告   | 审核详情     |
| □ 点检管理  | ~  |           |                     |       |                 |        |          |
| □ 润滑管理  | ~  | 报修数       | 据                   |       |                 |        |          |
| 太 自定义管理 | ÷. | 141224    | л <b>н</b>          |       |                 |        |          |
|         |    | 报修单号      | BXD2022090508535905 | 6 设备编 | 5               | 设备名称   | 析晶液分层槽   |
|         |    | 使用位置      | 丙五车间                | 工单类   | 別 非计划性维修        | 报修状态   | 审核中      |
|         |    | 报修时间      | 2022-09-05 08:54:00 | 报修人   | bxr             | 要求时间   | 1小时      |
|         |    | 送修部门      | 维修部一号               | 维修工   | 程师 <u>工程师12</u> | 故障描述   | 进行测试故障维修 |
|         |    |           |                     |       |                 |        |          |